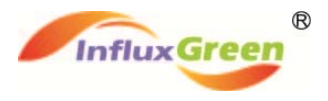

# VISION Communication Gateway Installation and Operation Manual

Version: 1.1

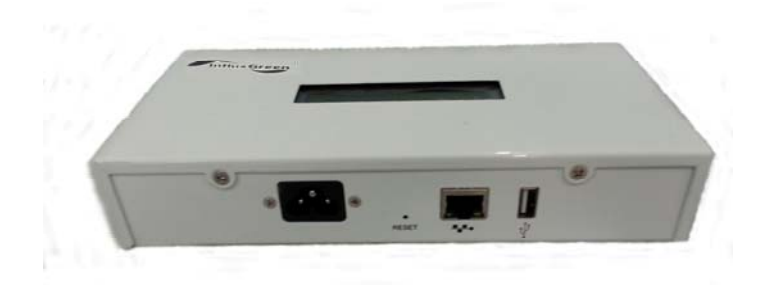

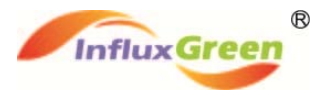

### **Contact Information:**

#### InfluxGreen Energy Pte Ltd

1, Goldhill Plaza, Podium Block, #03-35/37, Singapore (308899)

Tel: +65 3151 5993 Fax: +65 3151 5893

www.influxgreen.com sales.singapore@influxgreen.com

All rights reserved: InfluxGreen reserves the right to change the product and the content of this manual without prior WARNING. Users are recommended to visit the company website at <u>www.influxgreen.com</u> for more information about our new products and the latest versions of the user manuals.

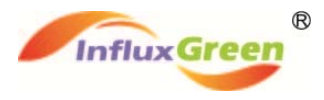

# **Table of Contents**

|        | Table of Contents                                          | .3             |
|--------|------------------------------------------------------------|----------------|
| 1.     | Notice                                                     | .4             |
| 2. Tyj | pical Solar System implemented through micro inverters     | .4             |
| 3. Th  | e Communication Gateway Installation Guide                 | .5             |
|        | 3.1 Preparation                                            | .5             |
|        | 3.2 The Installation Proper                                | .5             |
|        | 3.3 Setting Up and Obtain the IP address                   | .6             |
|        | 3.4 Login to local web service and set local time          | .7             |
| 4. Op  | peration                                                   | .8             |
| 5. Ala | 4.1 LCD Screen<br>4.2 Local Web Service<br>arm Information | .8<br>.9<br>12 |
| 6. Teo | chnical Data1                                              | 12             |
| 7. Dis | sposal1                                                    | 13             |

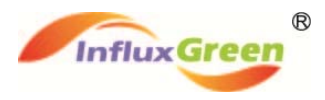

## 1. Notice

Please refer to the following technical data and the installation & operation procedures for the proper installation and operation of the communication gateway. Do not, in any way, attempt to repair communication gateway unit. If there are abnormal operations, please revert to the manufacturer for resolution.

## 2. Typical Solar System implemented through micro inverters

In a typical photovoltaic implementation using micro inverters, the communication gateway forms an integral part of the overall system solution as it provides the bridge between the energy generation component (photovoltaic modules), power conversion products (micro inverters) and the users.

The micro inverter is part of the integrated solar system whereby each individual micro inverter is paired with one PV module. Therefore, it allows the system to maximize the energy harvesting capabilities of the implementation as well as improving the overall reliability.

In all solar implementation, users will welcome the detailed feedback from the system. Such information are critical as it allows the users to appreciate the relevant operational parameters as well as performance of the overall system solution, thus enabling them to make informed decisions when needs arises.

The Vision communication gateway facilitates the retrieval of the operational parameters and the performance data for this purpose.

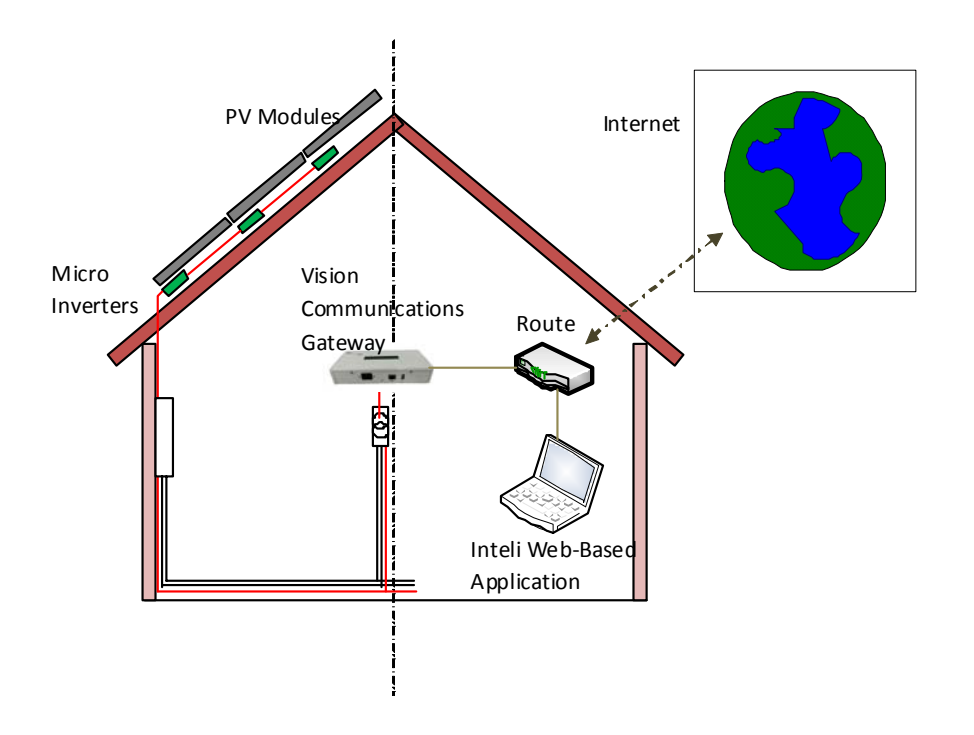

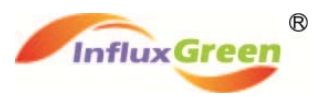

## **3.** The Communication Gateway Installation Guide

#### 3.1 Preparation

Before the installation, please check the following:-

- Choose a location for the communication gateway. It preferred to be near a AC socket that is connected to the output of the micro inverter system.
- A broadband connection
- Broadband router with Ethernet port
- Web browser available in PC

Upon which, unpack the unit and check for the following:-

- The Vision communication gateway device
- A set of Ethernet cable
- A set of AC power cord with the correct AC plug

#### **3.2** The Installation Proper

- 1. Choose the right location, taking the following into considerations.
  - i. Install the communication gateway in indoors and possibly as close to the PV arrays' load centre as possible. This will help to minimize the reliability issues on communication.
  - ii. The Vision communication gateway device can be placed on a table top or wall mounted. To wall mount the device, please see instructions below.

#### 2. Mount the communication gateway device.

- i. Fix 2 x M5 bolts (screws or nails) of diameter 4.5mm into the wall.
- ii. Ensure a pitch of 100mm between the M5 bolts.
- iii. Allow an exposure of about 5-8mm of the bolts for the actual mounting of the device, taking into consideration the stress range of the bolts used.
- Vision communication gateway installation and operation manual.

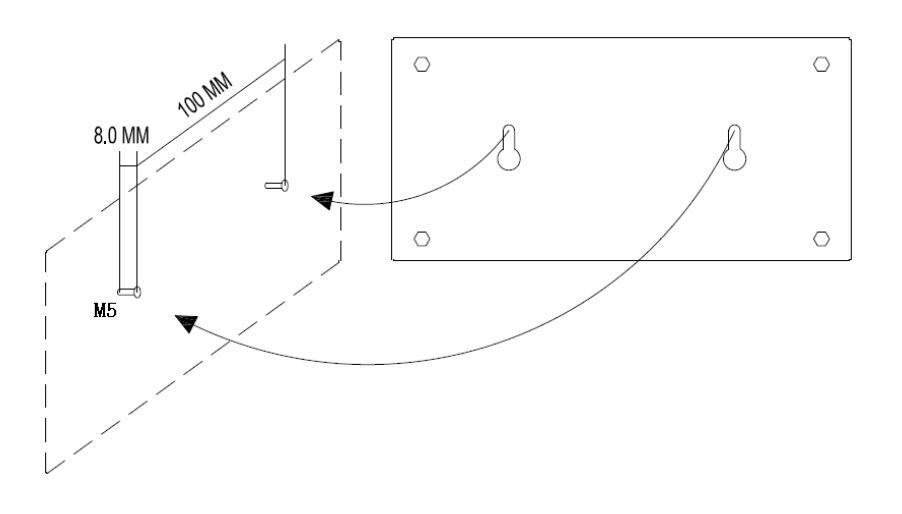

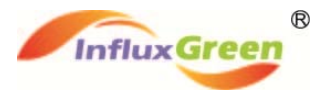

#### 3. Connect the Ethernet and power cables

- i. There is a group of cable ports located at the back of the communication gateway device.
- ii. See instructions below and use the ports correctly.

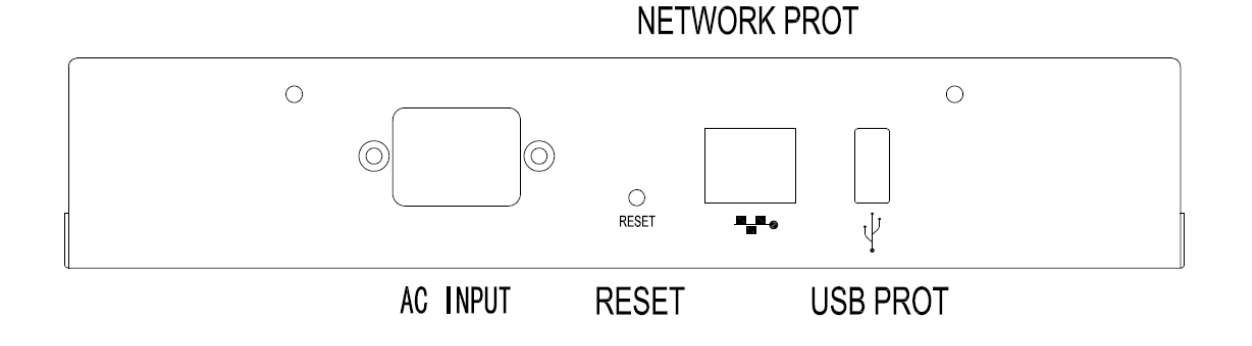

AC INPUT – In addition to the AC power supply, this port is also used for the powerline communications.

NETWORK PORT – This is for Ethernet communication.

USB PORT – This is usually reserved for authorized personnel. It is mainly for programming or any upgrades and not applicable for the users.

**WARNING!!** DO NOT plug the Vision Communication Gateway into a power strip, surge protector or uninterruptible power supply (UPS). The surge suppression or filtering can substantially diminish the communication performance.

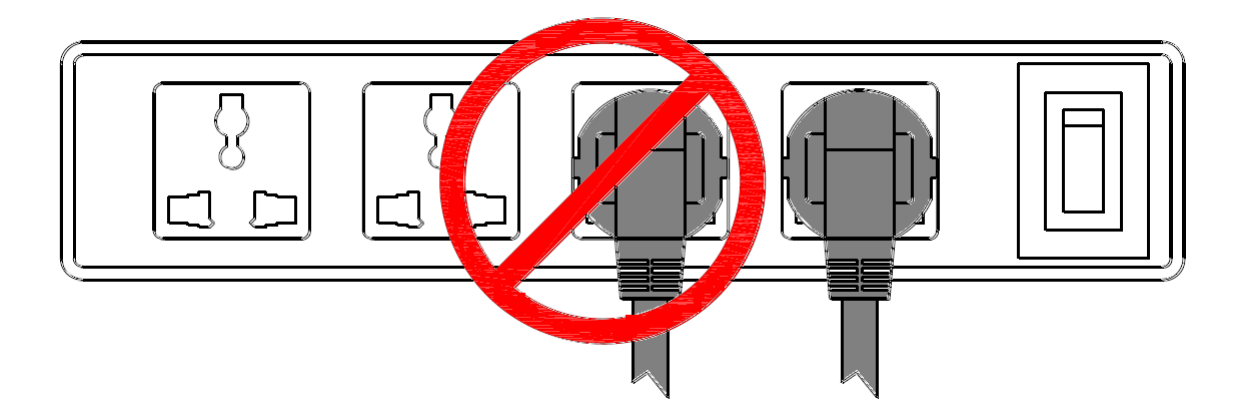

#### **3.3 Setting Up and Obtain the IP address**

- 1. Insert one end of the Ethernet cable into the Ethernet port of the Vision Communication Gateway device.
- 2. Insert the other end to the Ethernet port in the broadband router.
- 3. Make sure that the DHCP service is turned on. Once the device is connected to the internet, it will obtain an IP address automatically.
- 4. If the installation is successful, the following will be shown on the screen of the device.

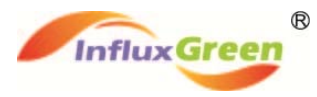

# ip: 10.0.0.48 web: on 002/003

#### 3.4 Login to local web service and set local time

- 1. Connect a PC to the router in the same way.
- 2. Set the IP configuration in the PC to "get IP automatically".
- 3. The two IP addresses are now configured and basic Ethernet connection has been established between the PC and the communication gateway device.

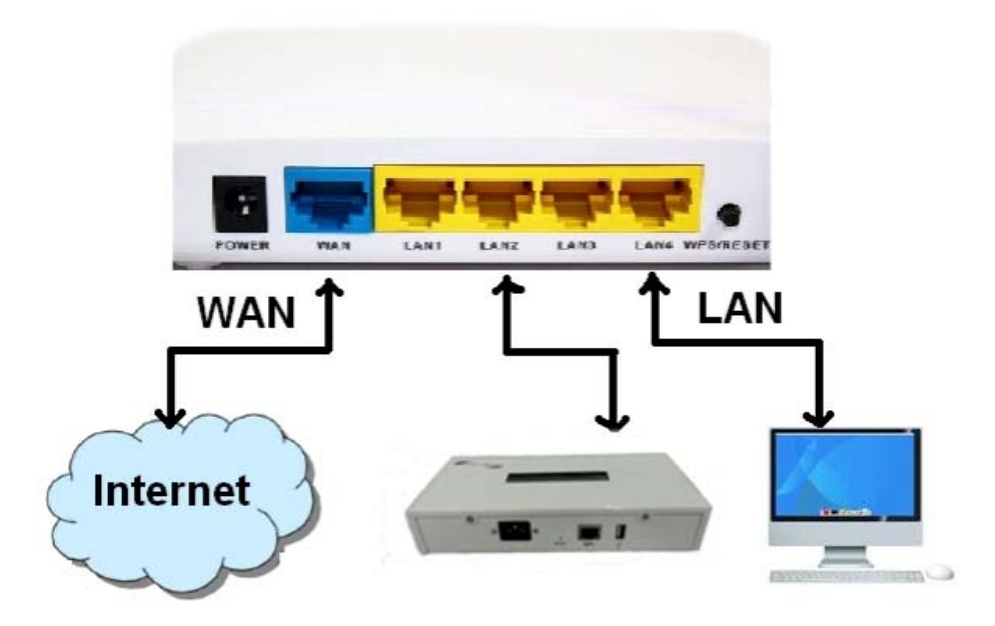

- 4. Open the web browser, type in the IP address of the Vision communication gateway device and log in to the local web service (for details, see "local interface").
- 5. Click "Configuration" and enter the configuration page.
- 6. You can the set the local time manually, or you may enter a local NTP service to obtain the local time and respective time zone automatically.

|     |      |                   |             | _     |     |    |       |      |
|-----|------|-------------------|-------------|-------|-----|----|-------|------|
| rea | YYYY | Mon               | MM          |       | Day | DD |       |      |
| Hou | HH   | Min               | MM          |       | Sec | SS |       |      |
|     |      |                   |             |       |     |    | Reset | Save |
|     | NT   | <sup>D</sup> Serv | rice 0.0.0. | 0     |     |    |       |      |
|     |      |                   |             | Reset | ave |    |       |      |

Time Setting

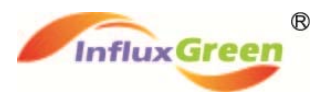

## 4. Operation

#### 4.1 LCD Screen

The LCD screen is an important window of information. The internet and performance data shown are refreshed in a 5-second interval.

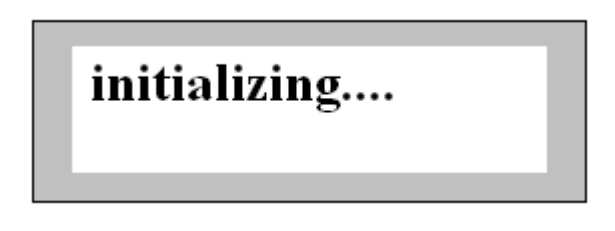

- If the device is connected to the internet, the screen will display the IP address.
- "2/3" indicates that there are 3 micro inverters connected to the communication gateway device but only 2 of them are in proper communication mode.
- The communication between the Vision communication gateway device and the micro inverters are based on half-duplex. It provides a 2-way communication but only one direction at a time (not simultaneously).
- The communication gateway device will initiate the search for the micro inverter and once the in-operation micro inverter established connection, data reporting will start.
- The communication gateway device identifies a micro inverter through the reported data, and if a micro inverter is not in operation, it will be considered off-line.

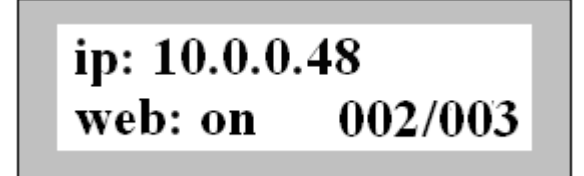

• On the display data, a normalized screen is below:-

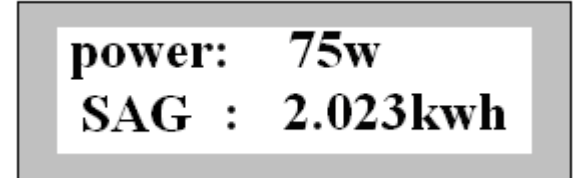

- "POWER" indicates the current output power of the micro inverter.
- "SAG" indicates the total energy harvest of all the connected micro inverters and the value is provided up to the third decimal placing.
- NOTE: SAG refers to "System Agent Generation". "Agent" is used as it refers to the power conversion system that converts the solar energy to the grid electricity.

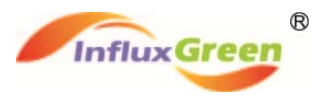

### 4.2 Local Web Service

Users can normally log on to the website to check on the historical energy data of the system. However, if the internet connection is not available, users can also obtain limited data information through the local web service.

In order to access this local web service, the Vision communication gateway device, a router and a PC are required.

- 1. Connect one end of the Ethernet cable to the communication gateway device, and connect the other end to the PC through the router.
- 2. Turn on the DHCP service and obtain a dynamic IP address.
- 3. Ensure the IP address of the communication gateway device is in the same segment with the PC
- 4. Start up the "Internet Explorer", key-in the IP address in the address line and initiate the login page.

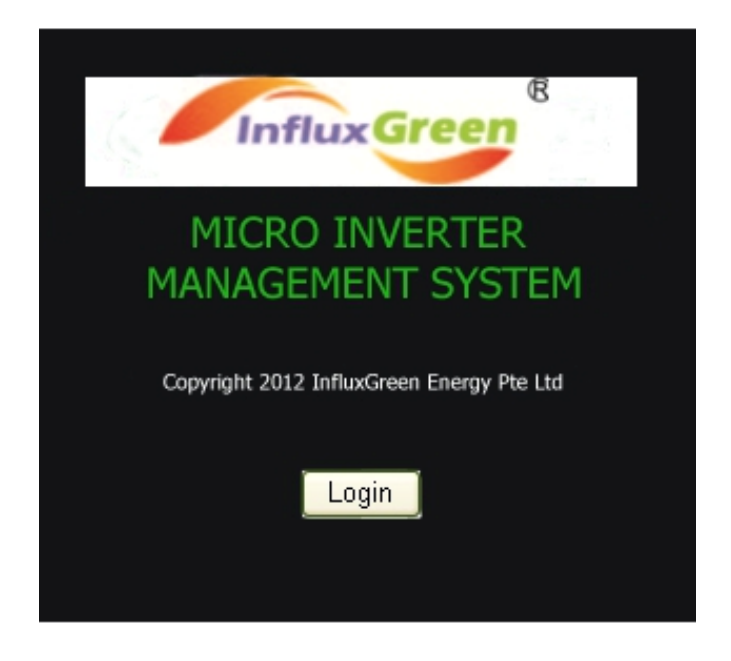

- 5. On the login page, click on "Login", and you will be asked to enter the username and password. The factory default username and password are "Admin" and "1234" respectively.
- 6. It then brings you to the "Overview" page.
- 7. The "Overview" page provides a system overview and highlights the current status of the installed PV system.

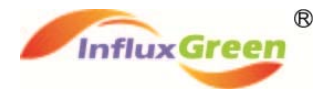

| Overview      |                    | 01                                   | /erview       |                         |   |
|---------------|--------------------|--------------------------------------|---------------|-------------------------|---|
| Information   |                    | Hello                                |               | Statistics              |   |
| Information   |                    | nection to modules                   | Total_ger     | eration 312.460 kWh     |   |
|               | · · · · · ·        | onnection to web                     | Currently_g   | eneration 9.216 kWh     |   |
| Device        |                    |                                      | Currently     | power OW                |   |
| Device        | Your spe           | tern has been registered             | Modules       | Num 14                  |   |
|               | Pagasar to gat the | the consistence part to the starting | Online_M      | todules 0               |   |
| Configuration |                    |                                      | Remaining     | Memory 99%              |   |
| configuration |                    |                                      | Mac_Ad        | dress 00111125101121145 |   |
|               |                    |                                      | Events        |                         | _ |
|               | Event_Id           | Event_Description                    | Event_Device  | Event_Date              |   |
|               | 1929               | abnormal working                     | 121034010010  | 12/17/12 17:30:47       |   |
|               | 1920               | abnormal working                     | 121024010004  | 12/17/12 17:30:45       |   |
|               | 1927               | abnormal working                     | 121024010001  | 12/17/12 17:30:32       | _ |
|               | 1926               | abnormal working                     | 121024010010  | 12/17/12 17:25:22       |   |
|               | 1925               | abnormal working                     | 121029010004  | 12/17/12 17:25:19       | _ |
|               | 1924               | abnormal working                     | 121029010003  | 12/17/12 17:25:11       |   |
|               | 1923               | abnormal working                     | 121029010001  | 12/17/12 17:25:07       |   |
|               | 1922               | abnormal working                     | 121004020001  | 12/17/12 17:24:58       | _ |
|               | 1921               | abnormal working                     | 121104010008  | 12/17/12 17:24:46       |   |
|               | 1920               | abnormal working                     | 12090 1010011 | 12/17/12 17:21:19       | _ |
|               | 1919               | abnormal working                     | 121024010004  | 12/17/12 17:20:42       |   |
|               | 1910               | abnormal working                     | 121024010005  | 12/17/12 17:20:34       | _ |
|               | 1917               | abnormal working                     | 121104010008  | 12/17/12 17:20:14       | _ |
|               | 1916               | abnormal working                     | 121113010009  | 12/17/12 17:20:06       | 4 |
|               | 1915               | abnormal working                     | 120907010011  | 12/17/12 17:16:54       | _ |
|               | 1914               | abnormal working                     | 121114010008  | 12/17/12 17:15:34       | _ |
|               |                    |                                      |               |                         |   |

2012 COPYRIGHT INFLUXGREEN ENERGY PTE LTD. ALL RIGHTS RESERVED

- 8. In the "Overview" screen, click on "Information" to navigate to the "Information" screen.
- 9. In the "Information" screen, it highlights the energy harvest information of the installed micro inverter system.

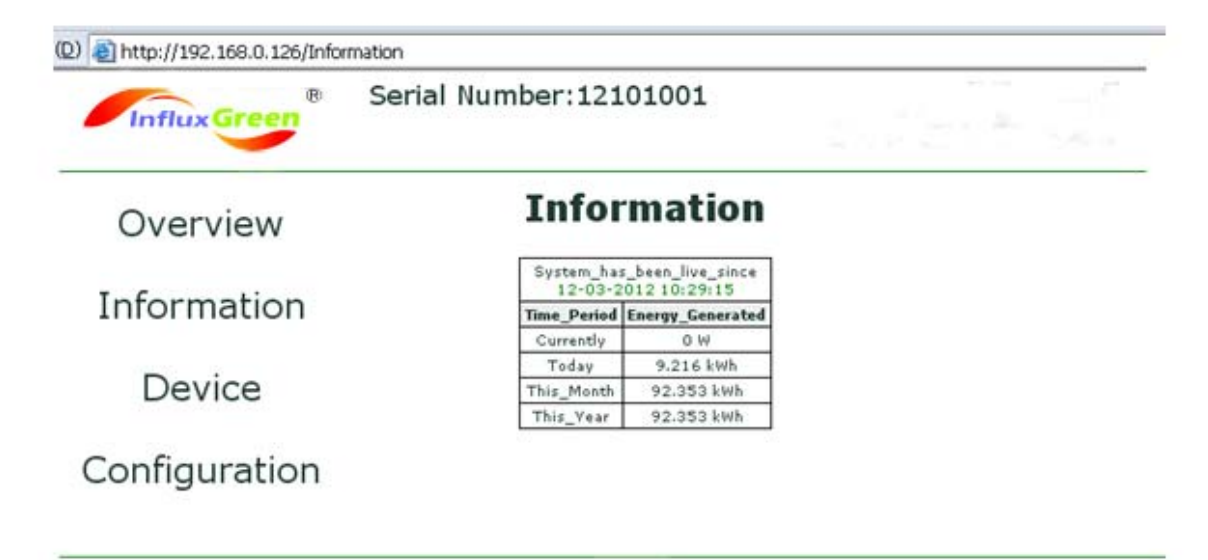

<sup>2012</sup> COPYRIGHT INFLUXGREEN ENERGY PTE LTD, ALL RIGHTS RESERVED

- 10. In the same screen, click on "Device" to navigate to the "Device" screen.
- 11. In the "Device" screen, it highlights a list of the connected micro inverters, including information like the serial numbers, installation date and time, energy harvested, operational status as well as the latest reporting time.

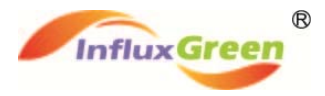

| InfluxGreen   |              | Serial Nurr       | ber:12101001  |               |        |                     |  |  |  |  |
|---------------|--------------|-------------------|---------------|---------------|--------|---------------------|--|--|--|--|
| Overview      | Device       |                   |               |               |        |                     |  |  |  |  |
|               | Serial_Num   | Installed         | current power | mi generation | Status | Last_Report         |  |  |  |  |
| Information   | 121113010009 | 12/03/12 10:52:18 | 0W            | 13.111 KMb    | Failed | 12/17/2012 17:20:05 |  |  |  |  |
| Inormation    | 121114010008 | 12/03/12 10:52:24 | 0W.           | 12.643 Wh     | Falled | 12/17/2012 17:24:45 |  |  |  |  |
|               | 121113010010 | 12/03/12 11:32:34 | ow            | 13.721 KMh    | Faled  | 12/17/2012 17:24:54 |  |  |  |  |
| Device        | 121009020001 | 12/03/12 11:55:58 | 0W            | 29.092 MAh    | Faled  | 12/17/2012 17:24:57 |  |  |  |  |
|               | 121029010001 | 12/04/12 16:12:18 | 0W            | 10.727 With   | Faled  | 12/17/2012 17:30:32 |  |  |  |  |
| <b>c c u</b>  | 121029010005 | 12/04/12 16 13:22 | 0.00          | 10.058 KMh    | Failed | 12/17/2012 17:30:35 |  |  |  |  |
| Configuration | 121029010004 | 12/04/12 16:34:13 | 0W            | 10.845 Whh    | Failed | 12/17/2012 17:30:44 |  |  |  |  |
|               | 121029010010 | 12/04/12 16:34:35 | 0W            | 10.411 Mith   | Faled  | 12/17/2012 17:30:47 |  |  |  |  |
|               | 121029010033 | 12/07/12 10:35:08 | 0.M           | 10.553 Mhh    | Faled  | 12/17/2012 17:30:50 |  |  |  |  |
|               | 120907010008 | 12/07/12 15:19:51 | 0W            | 55.853 kmh    | Faled  | 12/17/2012 17:25:34 |  |  |  |  |
|               | 120907010005 | 12/07/12 15:58:03 | 0W            | 16.571 With   | Failed | 12/17/2012 08:06:28 |  |  |  |  |
|               | 120907010011 | 12/07/12 16:20:28 | 0W            | 42.451 With   | Falled | 12/17/2012 17:25:55 |  |  |  |  |
|               | 120907010006 | 12/07/12 17:02:20 | 0W            | 58.682 MAh    | Faled  | 12/17/2012 17:21:27 |  |  |  |  |
|               | 1210c9820001 | 12/17/12 14:11:24 | 0W            | 38.880 Whh    | Faled  | 12/17/2012 14:11:24 |  |  |  |  |

2012 COPYRIGHT INFLUXGREEN ENERGY PTE LTD. ALL RIGHTS RESERVED

- 12. Similarly, you can navigate to the "Configuration" screen by clicking on the "Configuration" tab.
- 13. In the "Configuration" screen, it allows the user to configure the IP address, system time or time server.

| Seethan Grout | Seria | l Number | 1210100 | 01               |            |         |    |             |
|---------------|-------|----------|---------|------------------|------------|---------|----|-------------|
| Overview      |       |          |         | Cont             | figuratio  | n       |    |             |
| Information   |       |          |         | 1                | P Config   |         |    |             |
| Device        |       |          | IP 4    | iddress<br>tMask | 0.0.1.0    | -       |    |             |
| Configuration |       |          | Ga      | teway            | 0. 1. 1. 0 | (liste) |    |             |
|               |       |          |         | n                | ne Setting |         |    |             |
|               | Yea   | ππ       |         | Mon int          |            | Day     | 20 |             |
|               | Hou   | 101      |         | Min 🛲            |            | Sec     | 35 |             |
|               |       |          |         |                  |            | _       |    | feast. Save |
|               |       |          | NUE     | Service          | 0.0.1.0    |         |    |             |

2012 COPYRIGHT INPLINGREEN ENERGY PTE LTD. ALL RIGHTS RESERVED

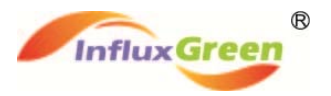

## 5. Alarm Information

The following is a list of the status and alarms that the micro inverter communicates to the Vision communication gateway.

| Status Indication       | Description                                           |
|-------------------------|-------------------------------------------------------|
| ОК                      | The micro inverter is in normal working operation     |
| FAILED                  | There may be a communication fault between the        |
|                         | micro inverter and the communication gateway; or the  |
|                         | micro inverter is at fault.                           |
| PANELS VOLTAGE TOO LOW  | The voltage of the solar panels is low                |
| PANELS VOLTAGE TOO HIGH | The voltage of the solar panel is high                |
| OVERTEMPERATURE         | The micro inverter has a over-temperature alarm       |
| GRID SIDE OVERCURRENT   | There is an over-current detected on the grid side    |
| GRID VOLTAGE ABNORMAL   | There is abnormal voltage detected on the grid side   |
| GRID FREQUENCY ABNORMAL | There is abnormal frequency detected on the grid side |
| ABNORMAL WORKING        | The micro inverter stops operation due to abnormal    |
|                         | conditions                                            |

## 6. Technical Data

| MODEL: VISION COMMUNICATION GATEWAY |                                         |  |  |  |  |  |  |
|-------------------------------------|-----------------------------------------|--|--|--|--|--|--|
| Communication Interface             |                                         |  |  |  |  |  |  |
| Power line                          | Local Standard                          |  |  |  |  |  |  |
| Enternet                            | 10M/100M Auto-sensing, Auto-negotiation |  |  |  |  |  |  |
| Power Requirements                  |                                         |  |  |  |  |  |  |
| AC Outlet                           | 110~240 VAC, 50/60Hz                    |  |  |  |  |  |  |
| Power Consumption                   | 2W                                      |  |  |  |  |  |  |
| Mechanical Data                     |                                         |  |  |  |  |  |  |
| Dimensions(WxHxD)                   | 206mm x 100mm x 40mm                    |  |  |  |  |  |  |
| Weight                              | 600g                                    |  |  |  |  |  |  |
| Ambient Temperature Range           | 0°C to 40°C                             |  |  |  |  |  |  |
| Cooling                             | Nature Convection; No Fans              |  |  |  |  |  |  |
| Enclosure Environmental Rating      | Indoor – NEMA 1(IP30)                   |  |  |  |  |  |  |
| Features                            |                                         |  |  |  |  |  |  |
| Standard Warranty Term              | 3 Years                                 |  |  |  |  |  |  |
| Compliance                          | IEC60950-1, EN60950-1, AS NVX60950      |  |  |  |  |  |  |

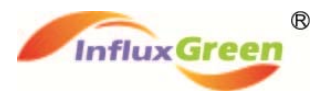

## 7. Disposal

Please refer to the WEEE guidelines on the disposal of the used device.

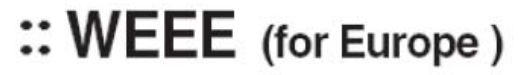

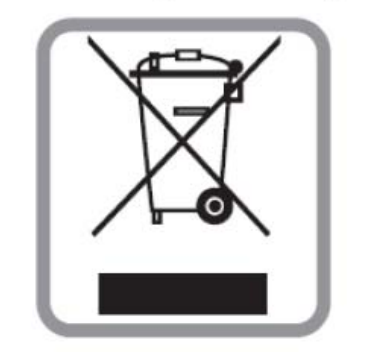

#### Disposal of your old appliance

- When this crossed-out wheeled bin symbol is attached to a product it means the product is covered by the European Directive 2002/96/EC.
- 2. All electrical and electronic products should be disposed of separately form the municipal waste stream via designated collection facilities appointed by the government or the local authorities.
- 3. The correct disposal of your old appliance will help prevent potential negative consequences for the environment and human health.
- For more detailed information about disposal of your old appliance, please contact your city office, waste disposal service or the shop where you purchased the product.